## ู้ขั้นตอนการขอผ่อนผันค่าธรรมเนียมการศึกษา <u>นิสิตใหม่ รหัส 67</u>

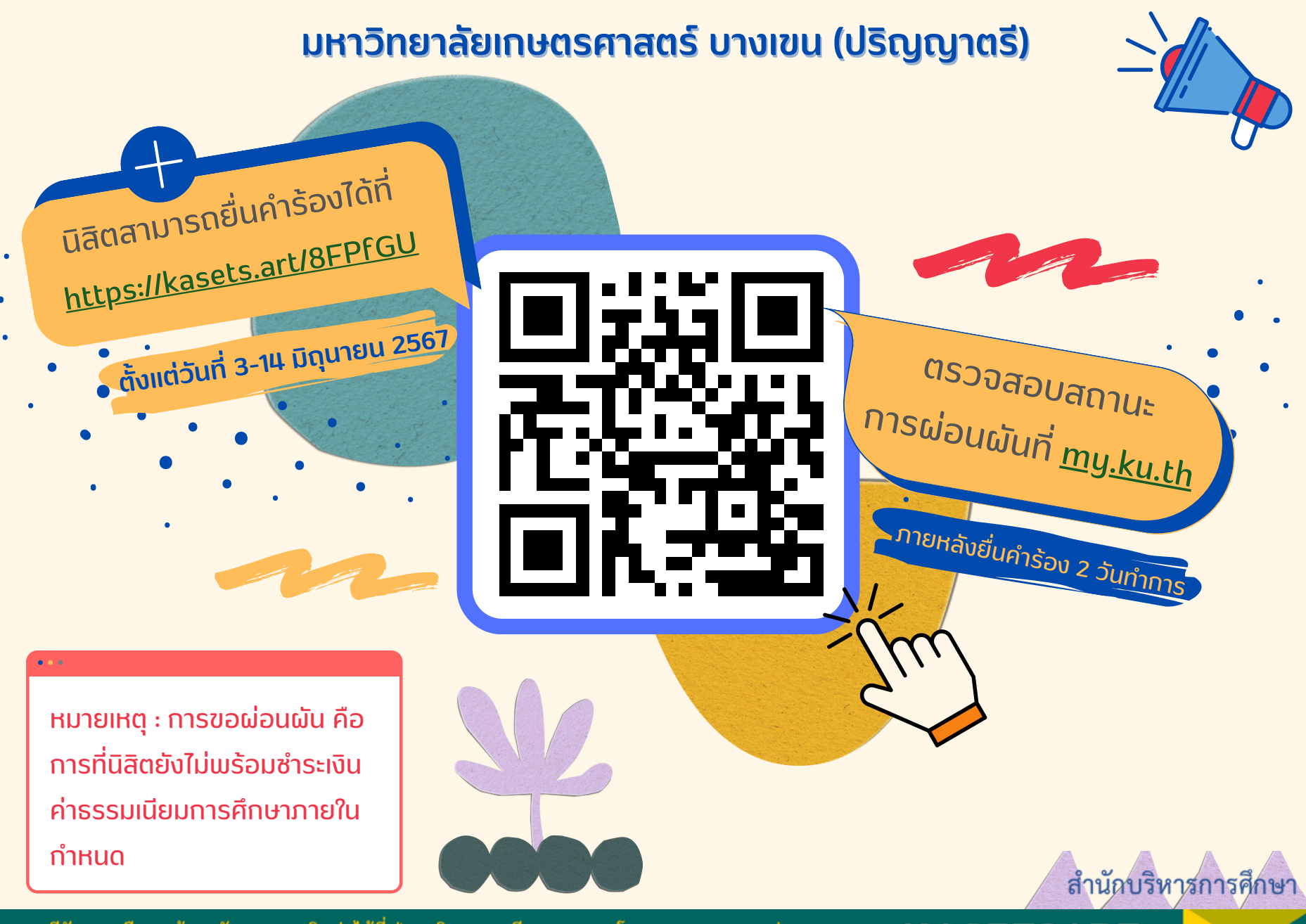

หากมีปัญหาหรือพบข้อสงสัย สามารถติดต่อได้ที่ ฝ่ายบริการการเรียนการสอน โทร. 02-1180100 ต่อ 8035-8043 **KASETSART** AskMe KU-OEA 4.0 e-mail : registrar@ku.ac.th UNIVERSITY

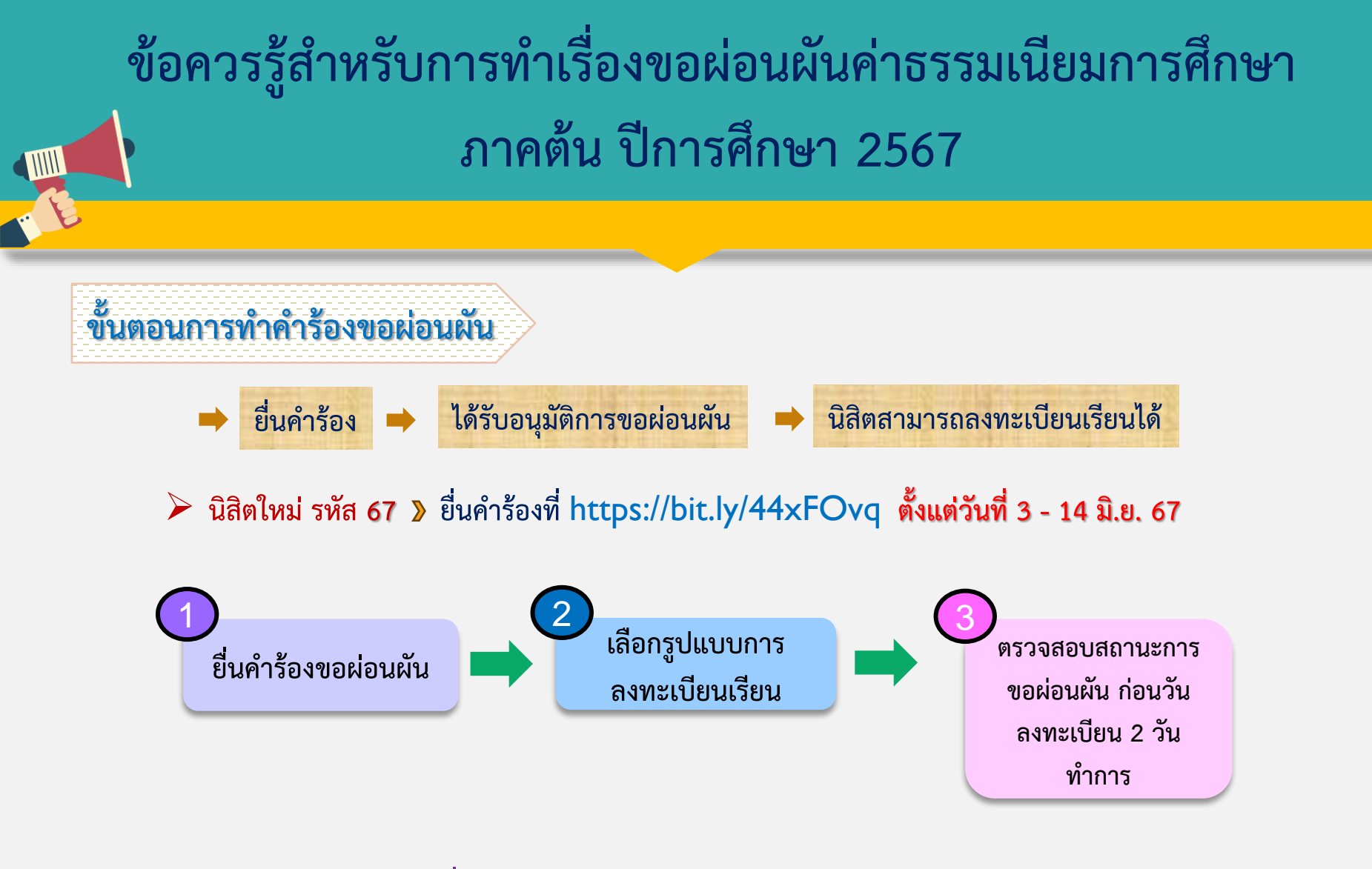

หมายเหตุ : นิสิตที่ทำคำร้องขอผ่อนผันฯ <u>ควรชำระให้แล้วเสร็จภายใน 10 ตุลาคม 2567</u> <u>โดยสามารถชำระเงินได้ทุกวันที่ 1-10 ของทุกเดือน</u>

หากมีปัญหาหรือพบข้อสงสัย สามารถติดต่อได้ที่ ฝ่ายบริการการเรียนการสอน โทร. 02-1180100 ต่อ 8035-8043 AskMe KU-OEA 4.0 e-mail : registrar@ku.ac.th

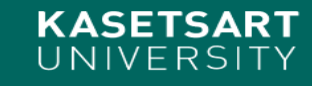

## การตรวจสถานะการขอผ่อนผันค่าธรรมเนียมการศึกษา มหาวิทยาลัยเกษตรศาสตร์ บางเขน

## ก่อนวันลงทะเบียนเรียน 2 วันทำการ

นิสิตเข้าระบบ: <u>https://my.ku.th/</u> เพื่อตรวจสอบสถานะการผ่อนผัน โดยมีขั้นตอนดังนี้

| ≡                                                                                                    | ระบบลงทะเบียนนิสิต มหาวิทยาลัยเกษตรศาสตร์                                                                                                    |                                  | <b>Д"</b> тн ~ ∣                                                                                                    | ڻ<br>ا                                                                    |
|----------------------------------------------------------------------------------------------------|----------------------------------------------------------------------------------------------------|----------------------------------|----------------------------------------------------------------------------------------------------|---------------------------------------------------------------------------|
| 🛗 ข่าวสารนิสิต<br>📫 ตารางเรียน/ตารางสอบ<br>🏭 วิชาที่เปิดให้ลงทะเบียน                                                                                                    | <b>การเงินนิสิต</b><br>วันอาทิตย์, 7 มิถุนายน 2563 (ภาคดัน 2563)<br>เลือกรูปแบบ การเงิน                                                                                                    |                                  | เลือกรูปแบบ การเงัน<br>Step 2 ตรวจสอบสถานะก                                                                                                    | ิ กลับหน้าหลัก<br>ารผ่อนผัน                                               |
| <ul> <li>เลือกรูปแบบ/การเงิน</li> <li>แจกเฉยยน/เพอ-กอน</li> <li>ผลการลงทะเบียน</li> <li>ประวัตินิสิต</li> <li>ดรวจสอบผลการเรียน</li> <li>ปฎิทินการศึกษา</li> <li>สถิติ</li> </ul> | Step 1 โปรดเลือกรูปแบบการลงทะเบียนเรียน<br>อ ของท์ต่องช่าระ เป็นของที่ยังไม่หาส่วนลดและเงินกู้ที่ได้รับ<br>ลงทะเบียนเรียน<br>17,300.00 บาท<br>นิสิตชั้นปีที่ 1 รหัส 67 สามาระ<br>ลงทะเบียนเรียนได้เพียงอย่าง | กเลือกรูปแบบ<br>เดียวเท่านั้น    | 2<br>ตรวจสะ<br>มาคตัน<br>ยอดค้างขำระ ๑๐๓ 1<br>ร,490.00<br>อนเผัน<br>ด สแทนเพื่อจ่ายหนี้ / พิมพ์ใบแจ้งหนี้<br>ค่าธรรมเนียมการศึกษาแบบเหมาจ่าย (ภาค<br>ปกต)<br>ส่วนลด (พุณรมณฑ<br>กองทุนย์ยวยา COVID-19<br>รวมยอดที่ต้องช่าระ<br>รายละเอียดใบแจ้งหนี้ | <b>มมสถานะ</b><br>เขารังห์<br>เขารังห์<br>17,300.00<br>830.00<br>5,490.00 |
|                                                                                                    | หมายเหตุ: <u>ชำระให้แล้วเสร็จภายใน 10 ตุลาคม 25</u>                                                                                                    | <u> 57 (ก่อนสอบไล่) โดยสามาร</u> | <u>รถชำระเงินได้ทุกวันที่ 1-10</u>                                                                                                    | <u>ของทุกเดือน</u>                                                        |

KASETSART UNIVERSITY

หากมีปัญหาหรือพบข้อสงสัย สามารถติดต่อได้ที่ ฝ่ายบริการการเรียนการสอน โทร. 02-1180100 ต่อ 8035-8043 AskMe KU-OEA 4.0 e-mail : registrar@ku.ac.th